# CompuCom Business User Portal

**End-Users Reference Guide** 

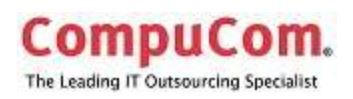

### Contents

| Purpose                                    | <b>3</b>        |
|--------------------------------------------|-----------------|
| User Access                                |                 |
| Landing Page<br>Landing Page Header        | <b>3</b><br>3   |
| Login                                      | 4               |
| Top Section Buttons                        | 4               |
| Side Ribbon                                | 5               |
| Landing Page Body                          | 5               |
| Landing Page Footer                        | 5               |
| Site Feedback                              | 6               |
| Site Tour                                  | 6               |
| Manage                                     | 7               |
| Get<br>Commerce Landing Page               |                 |
| Left Navigation Menu                       | 9               |
| Search Bar                                 |                 |
| Featured Products                          | 11              |
| Categories                                 |                 |
| Product Comparisons                        |                 |
| Cart 14                                    |                 |
| Proceed to Checkout                        | 14              |
| Complete Transaction                       |                 |
| Orders                                     |                 |
| Use<br>Dashboard Landing Page              | <b>17</b><br>   |
| Create a new Dashboard                     |                 |
| Copy an existing global dashboard          |                 |
| Create a new dashboard                     |                 |
| Opening Your Dashboards                    |                 |
| Support                                    | <b>23</b><br>24 |
| Profile                                    | 24              |
| Methods to Receive Help                    |                 |
| Self-Service                               |                 |
| © 2014 CompuCom Systems, Inc. CONFIDENTIAL | Page 1 of 29    |

This document and the information contained herein is proprietary and confidential to CompuCom Systems, Inc. and may not be duplicated, redistributed, or displayed to any other party without the expressed written permission of CompuCom Systems, Inc.

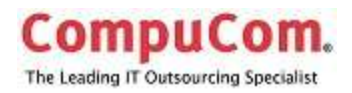

| Self-Ticketing                              |    |
|---------------------------------------------|----|
| Call                                        |    |
| Self-Help                                   | 27 |
| Email the Service Desk                      |    |
| Chat                                        |    |
| Global Alerts, Notifications, and Bulletins |    |
| Replace                                     |    |
| Lifecycle Homepage                          |    |
|                                             |    |

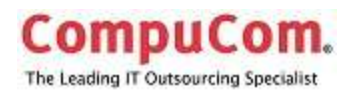

### Purpose

This User Guide is for CompuCom internal users to assist you in navigating the Business User Portal to access available areas.

### Description

The Business User Portal provides a single landing page for accessing multiple areas such as end user support and shopping for technology and access to analytics and reports.

### **User Access**

http://portal.compucom.com/home

- Via The Wire https://thewire.compucom.com/default.aspx
  - Associates Services CSD Help Desk
  - o Access the CompuCom Service Desk (CSD) and Knowledgebase
- Via MyWIRE <a href="https://mywire.compucom.com/Pages/MyWIre.aspx">https://mywire.compucom.com/Pages/MyWIre.aspx</a>
  - My Resources Service Desk

|            |                                                 | Busin                             | ess User                                     | Portal                                                     |                                                | Lagin |
|------------|-------------------------------------------------|-----------------------------------|----------------------------------------------|------------------------------------------------------------|------------------------------------------------|-------|
|            | •                                               | 69                                | •                                            | 0                                                          | 0                                              |       |
|            | Manage                                          | Get                               | Use                                          | Support.                                                   | Replace                                        |       |
| (U)<br>(E) | Actions your configurate and the<br>Science and | Gegeunieming, series<br>Basiliers | Actinui pitor tocki mintoreni<br>Si erektica | Access your sampled subsets &<br>aufleances channelse have | Managa yaar asaana ik nahaan<br>yaar matmanaga |       |
| 0<br>2     |                                                 |                                   |                                              |                                                            |                                                |       |

The Landing Page is the access point for all services offered through the Business User Portal.

### Landing Page Header

Located in the top section of the landing page are the Login button, the section buttons and the left navigation bar.

© 2014 CompuCom Systems, Inc. CONFIDENTIAL Page 3 of 29 This document and the information contained herein is proprietary and confidential to CompuCom Systems, Inc. and may not be duplicated, redistributed, or displayed to any other party without the expressed written permission of CompuCom Systems, Inc.

### Landing Page

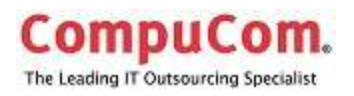

### Login

The Login option on the upper right corner allows login access to the portions of the site that have access limited to the individual user.

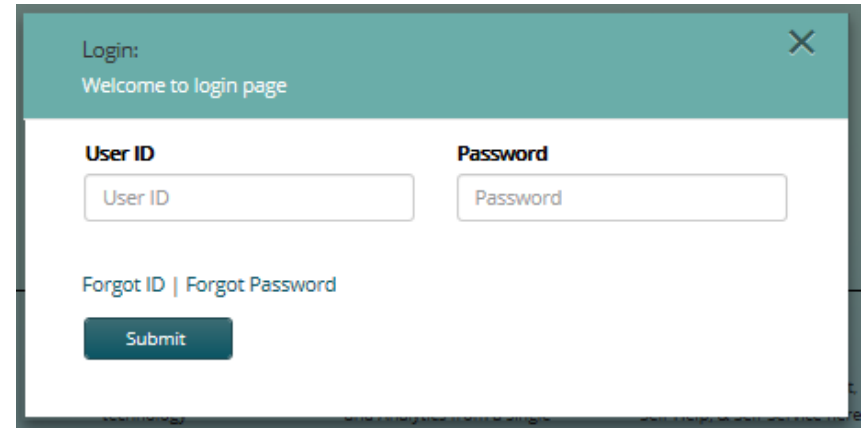

Use your network User ID and password to log into the site.

### **Top Section Buttons**

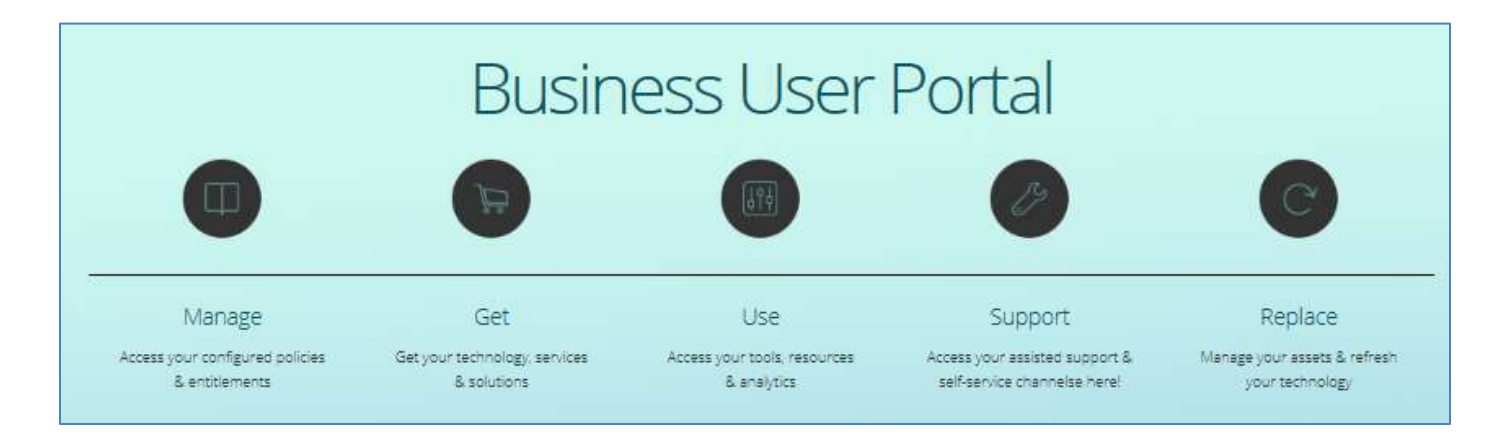

Clicking on the button takes you to the other pages; clicking on the section title (Support) jumps to the description of that area.

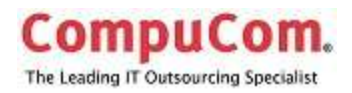

### Side Ribbon

The left navigation bar, along the left side, is available from the landing page and all internal pages. It offers quick links to the other pages within the Business User Portal.

| CompuCom |                    |  |
|----------|--------------------|--|
| ×        |                    |  |
| ۵        | Home               |  |
|          | Commerce           |  |
| 11       | Dashboard          |  |
| Ø        | Support            |  |
| C        | Lifecycle Services |  |
| ¢        | Account            |  |
|          | Product Policies   |  |

### Landing Page Body

A description for each of the sections of the Business User Portal is provided in the remainder of the Landing Page

### Landing Page Footer

A Help section is located in the bottom right of the landing page, which consist of a site feedback button and a site tour button

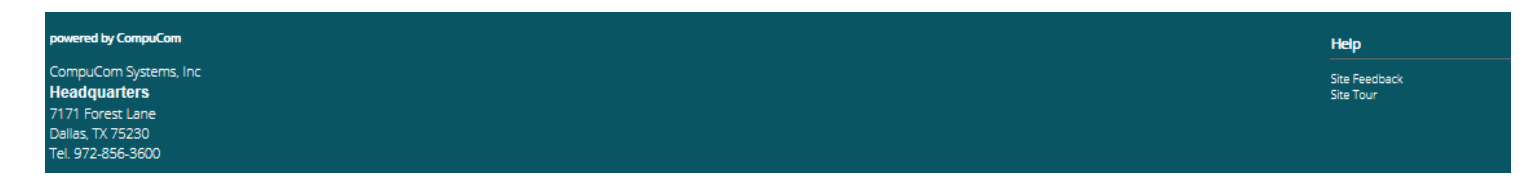

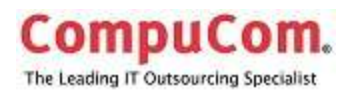

#### Site Feedback

The site feedback button opens a window to provide comments and suggestions regarding the Business Users Portal.

| Site Feedback | ×           |  |
|---------------|-------------|--|
| * Name:       |             |  |
| + Email ID:   |             |  |
| * Comments:   |             |  |
|               | Send Cancel |  |
|               | F 44C M     |  |

#### Site Tour

The site tour button moves to a section of the landing page and provides a brief description

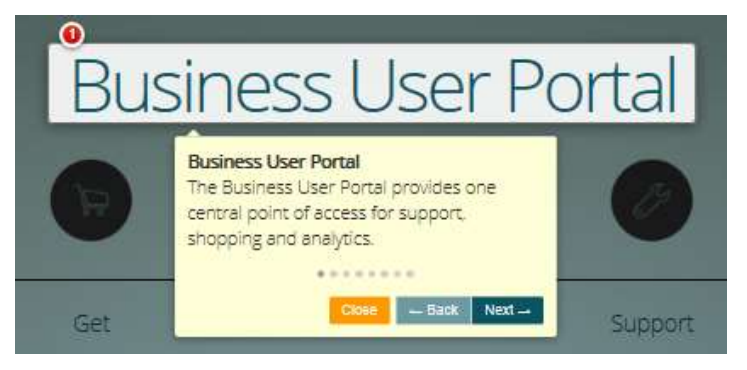

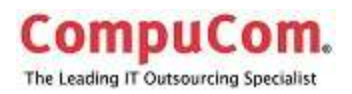

### Manage

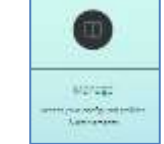

This area allows you to access your configured policies and entitlements.

#### These features will be available in a later release.

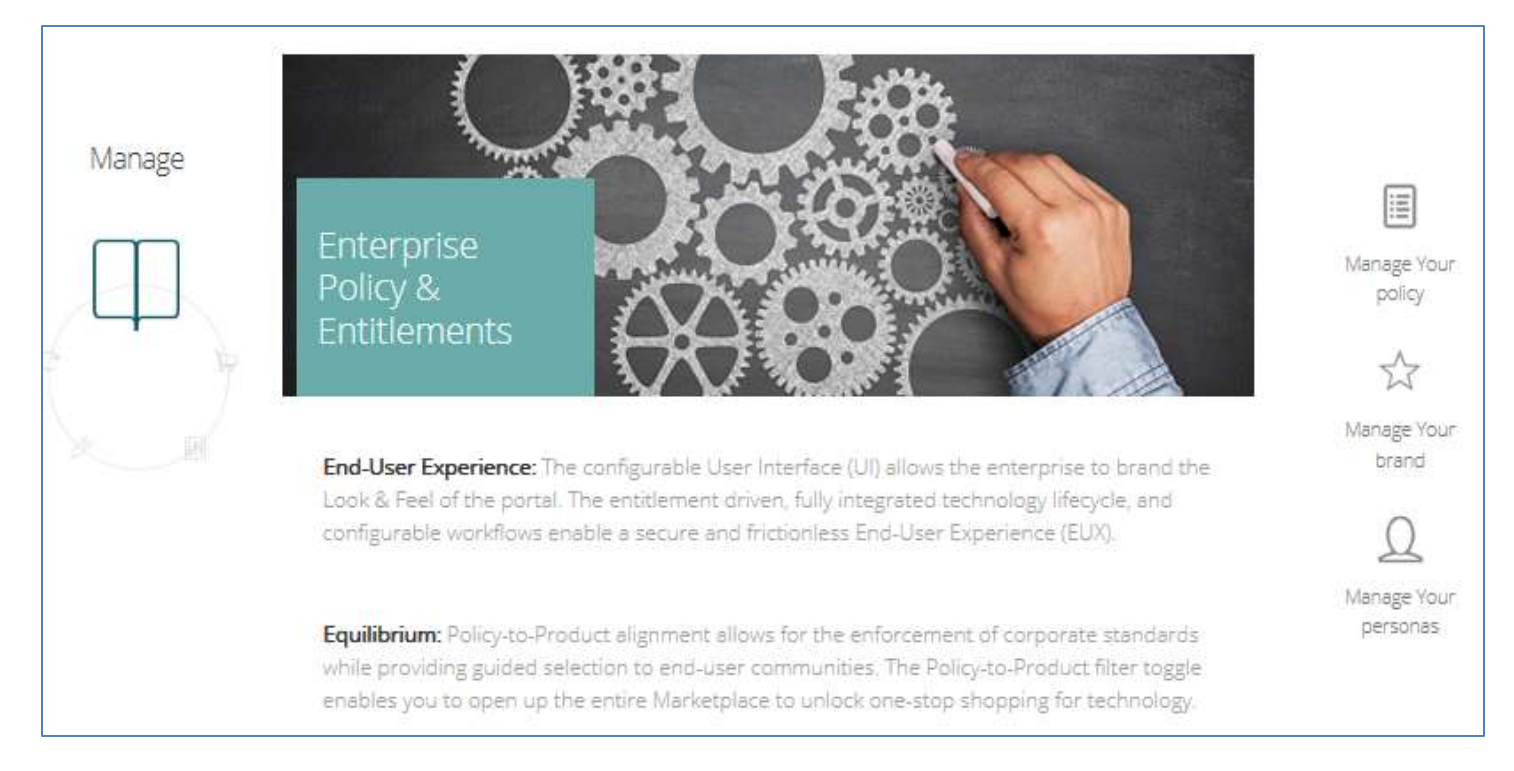

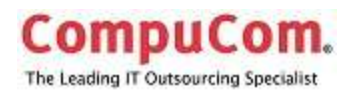

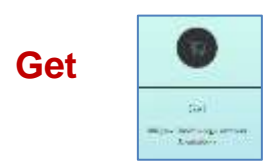

Shopping Cart button takes the user to the Commerce Landing page, for shopping and managing orders.

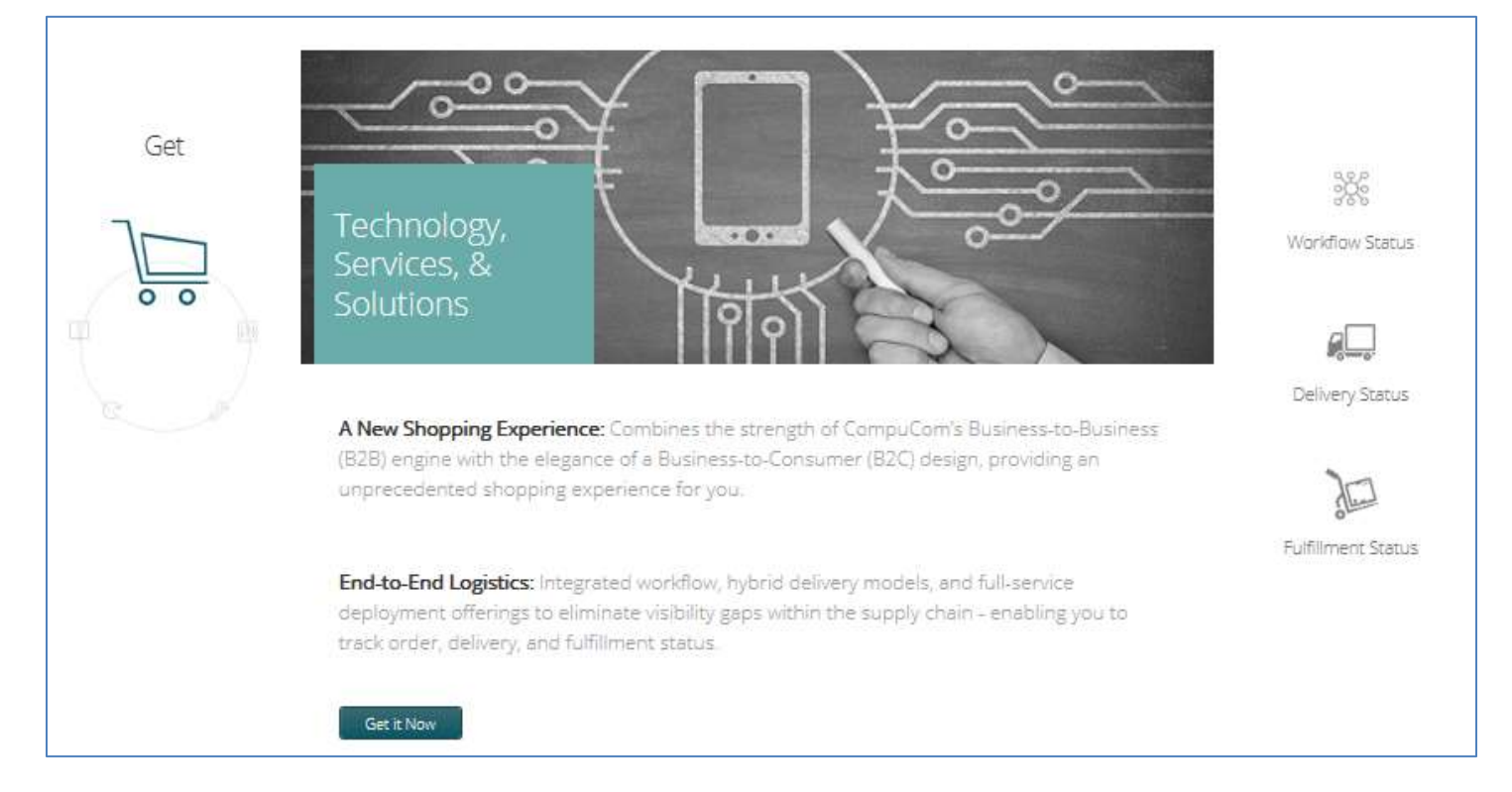

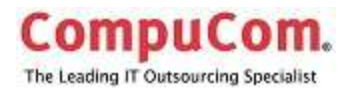

**Commerce Landing Page** 

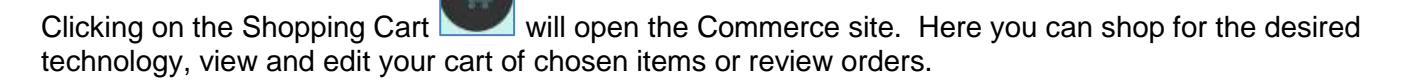

| 10000044                            | ή) - Commerce                                                                           |                                                                                               |                                                                                                    | A Overlans Pampin -                                                                                                    |
|-------------------------------------|-----------------------------------------------------------------------------------------|-----------------------------------------------------------------------------------------------|----------------------------------------------------------------------------------------------------|----------------------------------------------------------------------------------------------------|
| mpicCom Systems, Inc.               | Commerce                                                                                | Sect Gunz                                                                                     |                                                                                                    | 8 Itanin Can                                                                                                    |
| Hama<br>Commerce<br>CotoRes<br>Core |                                                                                         |                                                                                               |                                                                                                    | Category Systems<br>Systems<br>Displays & Projectors<br>Primars & Sciences<br>Storage & Memory                          |
| Orders<br>Decribicant<br>Support    | 5507.12<br>Lamos TrinkCenne Mild 8219 - Cara 2<br>Due E7900 2.95 Gins                   | \$859.65<br>Lamous Threadware Millip 5209 - Care 2<br>Dute 88500 3.16 GHz                     | \$1,896,50<br>Lenovo Thinkfation 520 (1157 - Xeon<br>W3520 2,66 Onto                                                                                                    | Networking<br>Components & Accessones<br>Service & Support<br>Applications                                              |
| L Pergele Services<br>Account       |                                                                                         |                                                                                               |                                                                                                    | Operating Systems<br>Games<br>Service & Support<br>Communication<br>Navigation<br>Audio & Video<br>Consers & Famounteer |
|                                     | 5966.37<br>Lansso ThirkCanox M90p 3853 - Core IS<br>660 3.33 GHz<br>Laudy Styp. 24 mate | \$955.09<br>Lanoco Think Cancole M90p S488 - Cone IS<br>660 3.88 GHz<br>Usually Right 24 Mees | \$402.94<br>Lanove Think Cantry MSEp 7483 - Core 2<br>Due E5400 3 GHz<br>Loually Ships 3 4 Week                                                                                                    | Meeting & Preservation<br>Office Mechanes<br>CompuCom<br>Bundles<br>Brand                                               |
|                                     | Ros 1 - Add to Cart                                                                     | Que 1 Anton Car                                                                               | Rep 1 - Add to Cart                                                                                                    | Hewieto Radiario<br>Lanovo<br>Cisco Systems<br>Parlatoric                                                               |
|                                     |                                                                                         | IPad Air                                                                                      | Agene Fact Av Hill - Califord<br>Galaxy - Califord<br>Galaxy - Califord<br>G | vingston retiniciongy<br>Califietto Ge<br>APC<br>Beken Components<br>Seny<br>Testribe<br>Vere more                      |

#### Left Navigation Menu

The Left Navigation menu expands to include options available within the Commerce site.

Catalog, Cart, and Orders navigation buttons become available. Details of using these selections are included below.

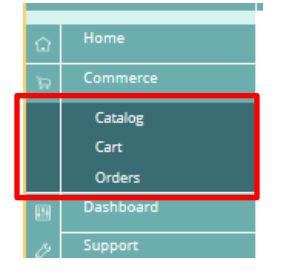

CONFIDENTIAL © 2014 CompuCom Systems, Inc. Page 9 of 29 This document and the information contained herein is proprietary and confidential to CompuCom Systems, Inc. and may not be duplicated, redistributed, or displayed to any other party without the expressed written permission of CompuCom Systems, Inc.

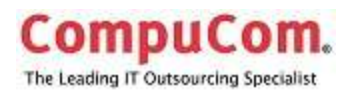

#### Search Bar

At the top of the Commerce Landing Page is a search bar. Enter the product you wish to search for the search results will appear with best match for the search.

| Commerce |                |
|----------|----------------|
|          | Search Catalog |

From the results page products can be sorted by price or best match. Search results can be filtered by selecting a category, keyword or brand from the right hand side of the page.

| Add ke       | eywords               |   |
|--------------|-----------------------|---|
| Apply filter |                       |   |
| Category     |                       | × |
| Desktop      | os & Workstations (1) |   |
| Notebo       | oks & Accessories (1) |   |
| Brand        |                       | × |
| I Hewle      | ett-Packard (2)       |   |
| Apply filter |                       |   |
| Price        |                       | × |
| \$0.00 -     | \$3,000.00+           |   |
| 0            |                       | 0 |

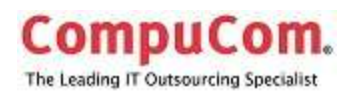

### Featured Products

Featured Products are prominently displayed near the top of the Commerce landing page. Use the page or arrow buttons to see all featured products.

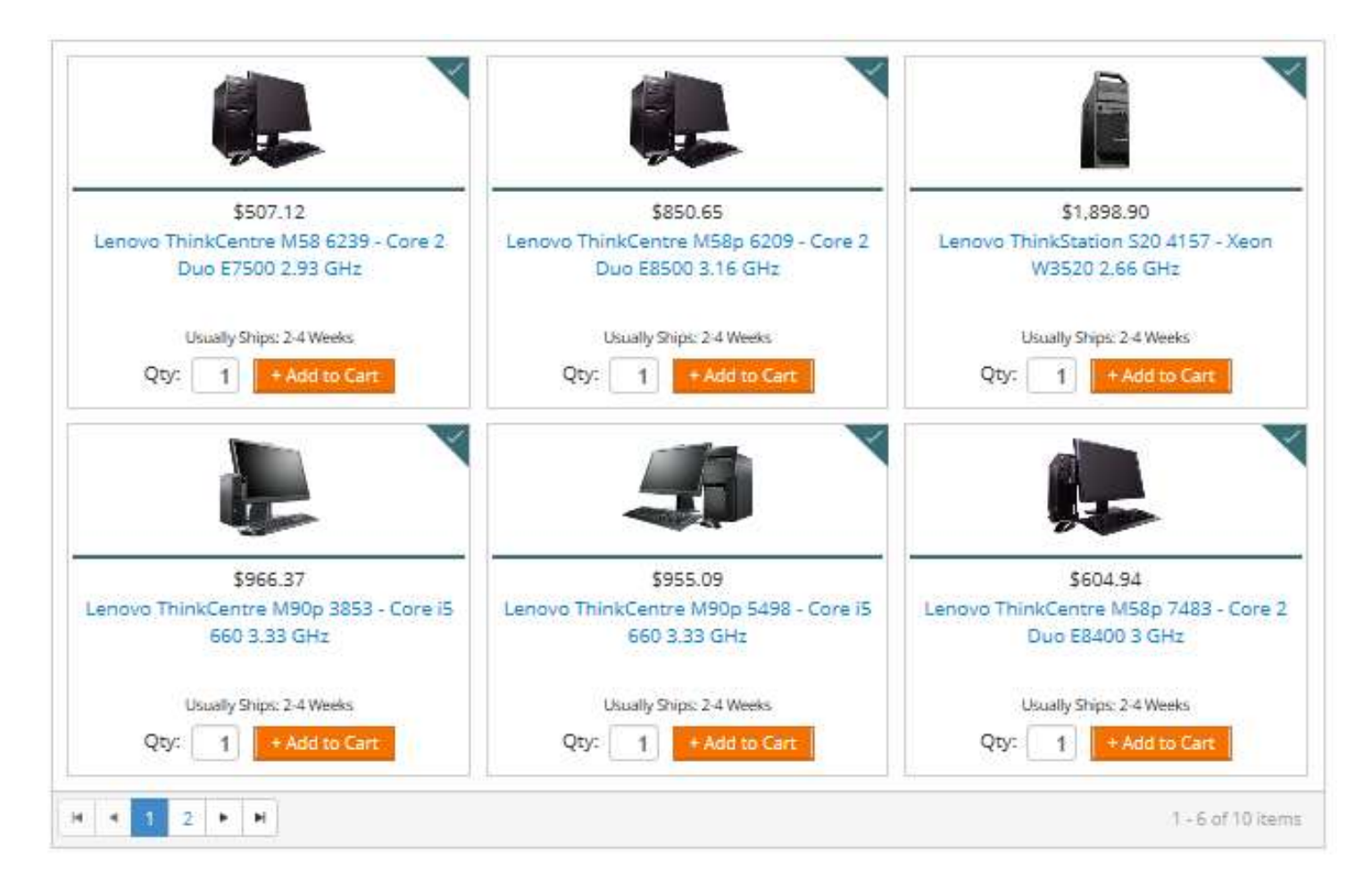

To see details of a product click on the image or product description; a detailed description and specifications for that product will be displayed. The product can be added to the cart from either the landing page or the product detail page.

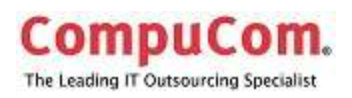

#### Categories

A Product Category and Brand list is displayed on the far right side of the window

By clicking on a product category, that section of the catalog opens. The catalog lists the products, a general description and the price

Clicking on the name of the product opens a detailed description and other information regarding the product

Within the Product Category window searches may be further refined by using a key word search or choosing a brand.

#### **Product Comparisons**

Products may be compared by checking boxes in front of the product and checking the Compare Product box at the top of the window.

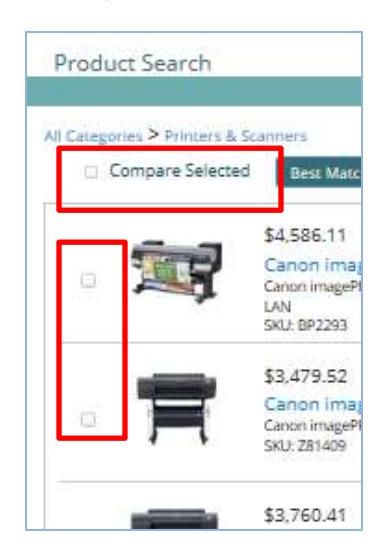

| Category                 | × |
|--------------------------|---|
| Systems                  | _ |
| Displays & Projectors    |   |
| Printers & Scanners      |   |
| Storage & Memory         |   |
| Networking               |   |
| Components & Accessories |   |
| Service & Support        | _ |
| Applications             |   |
| Operating Systems        |   |
| Games                    |   |
| Service & Support        |   |
| Communication            |   |
| Navigation               |   |
| Audio & Video            |   |
| Cameras & Camcorders     |   |
| Meeting & Presentation   |   |
| Office Machines          |   |
| CompuCom                 |   |
| Bundles                  |   |
| Brand                    | × |
| Hewlett-Packard          | _ |
| Lenovo                   |   |
| Cisco Systems            |   |
| Panasonic                |   |
| Kingston Technology      |   |
| Cables to Go             |   |
| APC                      |   |
| Belkin Components        |   |
| Sany                     |   |
| Toshiba                  |   |
| View more                |   |

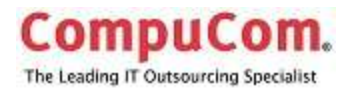

A detailed side by side comparison of the products opens in a separate window.

|                            |                                                                             | Compare Products                                                            |                                                                          |                                                   |
|----------------------------|-----------------------------------------------------------------------------|-----------------------------------------------------------------------------|--------------------------------------------------------------------------|---------------------------------------------------|
|                            |                                                                             | F                                                                           | 富                                                                        |                                                   |
|                            | Remove                                                                      | Remove                                                                      | Remove                                                                   | Remove                                            |
| Manufacturer               | Canon                                                                       | Canon                                                                       | Canon                                                                    | Canon                                             |
| Product Name               | Canon imagePROGRAF iPF83005 -<br>large-format printer - color - ink-<br>jet | Canon imagePROGRAF IPF63005 -<br>large-format printer - color - ink-<br>jet | Canon imagePROGRAF iPF610<br>- large-format printer - color -<br>ink-jet | Canon PIXMA iP2702 - printer<br>- color - ink-jet |
| Part Number                | 491980028A                                                                  | 4918B002AA                                                                  | 2159B014AA                                                               | 41038022                                          |
| SKU                        | BP2293                                                                      | Z85178                                                                      | Z81366                                                                   | AP5599                                            |
| UNSPSC Code                | 43212104                                                                    | 43212107                                                                    | 43212107                                                                 | 43212104                                          |
| Price                      | \$4,586.11                                                                  | \$2,801.39                                                                  | \$2,401.74                                                               | \$49.66                                           |
|                            | + Add to Cart                                                               | + Add to Cart                                                               | + Add to Cart                                                            | + Add to Cart                                     |
| Usually Ships              | N/A                                                                         | N/A                                                                         | N/A                                                                      | 2-4 Weeks                                         |
| mensions & Weight          |                                                                             |                                                                             |                                                                          |                                                   |
| Width                      | 74.4 in                                                                     | 46.5 in                                                                     | 38.9 in                                                                  | 17.6 in                                           |
| Depth                      | 38.4 in                                                                     | 34.3 in                                                                     | 39.3 in                                                                  | 9.8 in                                            |
| Height                     | 44.9 in                                                                     | 39 in                                                                       | 39 in                                                                    | 5.2 in                                            |
| Weight                     | 315.3 lbs                                                                   | 145.5 lbs                                                                   | 149.9 lbs                                                                | 7.5 lbs                                           |
| vironmental Parameters     |                                                                             |                                                                             |                                                                          |                                                   |
| Min Operating Temperature  | 59 °F                                                                       | 59 °F                                                                       | 59 °F                                                                    |                                                   |
| Max Operating Temperature  | 86 °F                                                                       | 86 °F                                                                       | 86 °F                                                                    |                                                   |
| Humidity Range Operating   | 10 - 80% (non-condensing)                                                   | 10 - 80% (non-condensing)                                                   | 10 - <mark>8</mark> 0%                                                   |                                                   |
| Sound Emission (Operating) | 50 dBA                                                                      | 47 dBA                                                                      | 52 dBA                                                                   |                                                   |

### Catalog

From the Left Navigation bar, clicking on Catalog button opens the catalog in the Categories view

When an item is added to the cart, from any of the windows showing the product, a popup window opens with a confirmation that the product was added to your cart and a recommendation of accessories, if any, that you may want to add.

| ion<br>ion PIXMA iX7000 - Printer - color - duplex - ink-jet - Super<br>no) / up to 8.1 ipm (color) - capacity: 260 sheets - USB, 10<br>wing accessories: | B - 600 dpi x 600 dpi - up to 10.2 ipm<br>/100Base-TX with Canon InstantExchange |
|----------------------------------------------------------------------------------------------------|----------------------------------------------------------------------------------|
| wing accessories:                                                                                                    |                                                                                  |
| nd - for FormsPro 4300, 4500, 4503<br>: 90494                                                                                                    | \$295.00 1 + Add to Cart                                                         |
| #                                                                                                    | #: 90494<br>Continue View Cart                                                   |

© 2014 CompuCom Systems, Inc.

CONFIDENTIAL

Page 13 of 29

This document and the information contained herein is proprietary and confidential to CompuCom Systems, Inc. and may not be duplicated, redistributed, or displayed to any other party without the expressed written permission of CompuCom Systems, Inc.

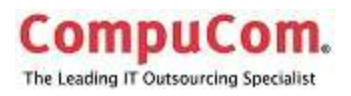

### Cart

Your Cart is opened by clicking on the Cart button in the Left Navigation Bar or clicking on the Item in Cart button in the top right-hand corner.

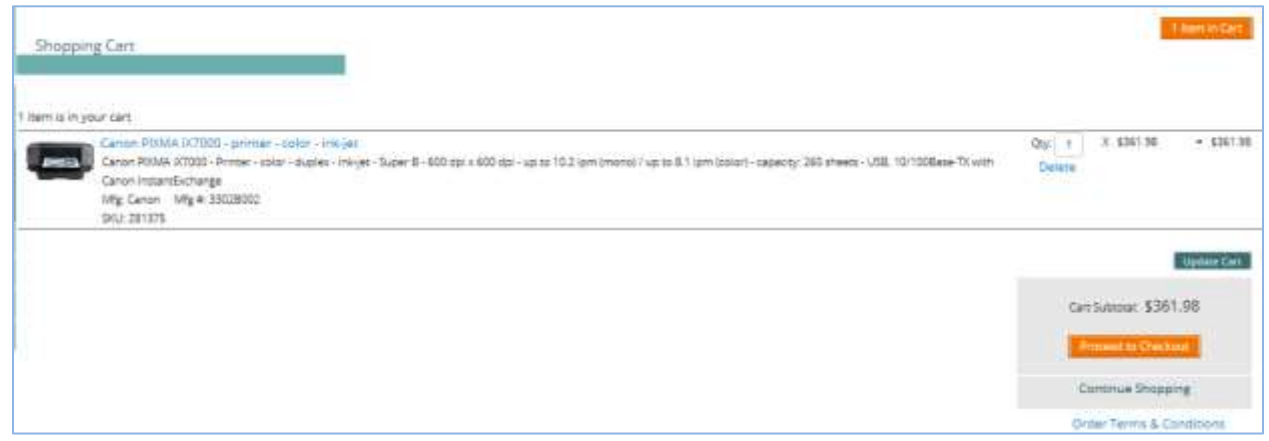

From here you can delete your selection, continue shopping, or proceed to checkout.

#### **Proceed to Checkout**

The Proceed to Checkout button opens a terms and conditions page

| © Charlene Pamplin ∽                                                                                                    |
|----------------------------------------------------------------------------------------------------|
| 1 Item in Cart                                                                                                    |
|                                                                                                    |
| Search Catalog                                                                                                    |
| Order Terms and Conditions<br>PLEASE READ THESE TERMS OF SALE ("USER AGREEMENT") VERY CAREFULLY.                                                                                                    |
| BY VISITING, BROWSING, SHOPPING, ACCESSING OR OTHERWISE USING THIS WEB SITE (THE "SITE") OPERATED BY COMPUCOM SYSTEMS, INC. ("COMPUCOM"), YOU AGREE TO BE BOUND BY THESE<br>TERMS AND CONDITIONS.                                                                                                    |
| <ul> <li>Access and use of CompuCom's webportal and all purchases made hereunder are subject to the Webportal Terms and Conditions and the following attachments collectively (the "Agreement").</li> <li>Terms of Sale – terms covering (a) your purchase of (i) computer hardware products manufactured by third parties, (ii) computer software products supplied by third parties, and (iii) third party computer hardware/software services (collectively, the "Products"), and (b) your purchase of certain CompuCom information technology services ("Services") from this webportal. The term "Ordered Items" shall mean both Product and Services.</li> <li>Terms of Use – terms covering your access and use of this webportal.</li> <li>General Return Policy – policy governing all Product returns.</li> <li>Privacy Policy – terms covering CompuCom's commitment to protect your information.</li> </ul> |
| If you are purchasing Ordered Items in the U.S. you are purchasing from CompuCom Systems, Inc. If you are purchasing Ordered Items from Canada, references to "CompuCom" in the Agreement<br>means the applicable CompuCom selling company. If you are an individual that is purchasing Ordered Items on behalf of your company, reference to "you" or "your" shall refer to the company that is<br>placing the order and you acknowledge that you are authorized to accept these terms and conditions on behalf of your company. If your company and CompuCom have agreed that your company's<br>employees can purchase Ordered Items for their personal use, and you are placing an order for your personal use, then references to "you" or "your" shall refer to you as an individual.                                                                                                    |
| This Agreement, constitutes the entire agreement between you and CompuCom with respect to the subject matter thereof, and supersedes all prior, oral, and written proposals and communications,<br>provided however if you and CompuCom currently have an active product agreement in place for the purchase of Products, and/or an active services agreement in place for the purchase of Services,<br>then the Terms of Sale and General Return Policy are not applicable to you.                                                                                                    |
| 1. Terms of Sale                                                                                                    |
| These Terms of Sale are part of and are incorporated into the Agreement between you and CompuCom. Please read these Terms of Sale carefully as these terms cover your purchase of Ordered Items from this webportal and contains very important information about your rights and obligations, as well as limitations and exclusions that may apply to you. THESE TERMS OF SALE CONTAIN A BINDING                                                                                                    |
|                                                                                                    |
|                                                                                                    |

© 2014 CompuCom Systems, Inc.

CONFIDENTIAL

This document and the information contained herein is proprietary and confidential to CompuCom Systems, Inc. and may not be duplicated, redistributed, or displayed to any other party without the expressed written permission of CompuCom Systems, Inc.

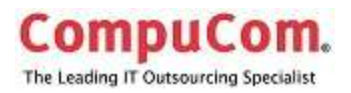

At the bottom of the Terms and Conditions page is the option to accept or reject the terms

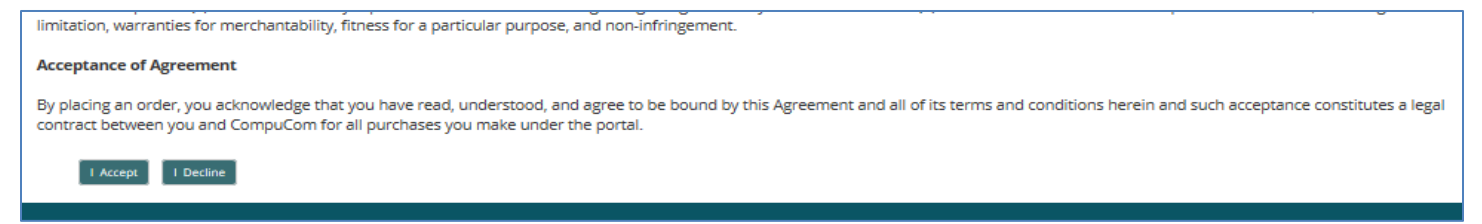

#### **Complete Transaction**

Click the I Accept button to proceed to the payment window

| Payment N                    | lethod            |                    |             |   |  |
|------------------------------|-------------------|--------------------|-------------|---|--|
|                              |                   |                    |             |   |  |
| 1. Payment Method 2. 5       | hipping Address   | 3. Shipping method | 1 4. Review |   |  |
|                              |                   |                    |             |   |  |
| Account Specific Information |                   |                    |             |   |  |
| Employee Number: *           |                   | ×                  |             |   |  |
| (Employee Number)            |                   |                    |             |   |  |
| User ID: *                   |                   | ~                  | 1           |   |  |
| (user ID)                    |                   |                    |             |   |  |
| E-mail Address:              |                   |                    | 1           |   |  |
| (E-mail Address)             |                   |                    | J           |   |  |
| * Required for Checkout      |                   |                    |             |   |  |
| Select Payment Method:       |                   |                    |             |   |  |
| Credit Card                  |                   |                    |             |   |  |
| Credit Card Type*            | Select Card Type  | •                  |             |   |  |
| Name (as appears on card)    | )*                |                    |             |   |  |
| Card Number*                 |                   |                    |             |   |  |
| Card Expires*                | Select month      | ~                  | Select year | ~ |  |
| Credit Card Holder Addre     | 255 <sup>*</sup>  |                    |             |   |  |
| Create a New Address         | 5                 |                    |             |   |  |
| Address Line 1*              |                   |                    |             |   |  |
|                              |                   |                    |             |   |  |
| Address Line 2               |                   |                    |             |   |  |
| C = 4                        |                   |                    |             |   |  |
| City^                        |                   |                    |             |   |  |
| State*                       | Select a State    | •                  |             |   |  |
| Canadian Province*           | Select a Province | $\checkmark$       |             |   |  |
| Country*                     | UNITED STATES     |                    |             |   |  |

CONFIDENTIAL

Page 15 of 29

© 2014 CompuCom Systems, Inc. This document and the information contained herein is proprietary and confidential to CompuCom Systems, Inc. and may not be duplicated, redistributed, or displayed to any other party without the expressed written permission of CompuCom Systems, Inc.

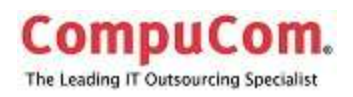

### Orders

The orders selection from the Left Navigation bar shows the orders placed, date of order, shipping address, and estimated date of delivery.

| Order ID | Order Date | Sales Reference # | Customer PO # | • | Est. Delivery<br>Date | Status | Actions | Creator Email Address |
|----------|------------|-------------------|---------------|---|-----------------------|--------|---------|-----------------------|
| H 4 0 F  | н          |                   |               |   |                       |        |         | No items to display   |

### **Order Tracking**

- Click on the order ID number to view details,
- Click on a column header to sort the orders

| Orde       | r Track      | king              | earsts | Caroling.     |   |                       |          |         | O there in Core             |
|------------|--------------|-------------------|--------|---------------|---|-----------------------|----------|---------|-----------------------------|
| Order ID 💮 | Orither Data | Sales Reference # | ۲      | Customer PD # | ۲ | Est. Delivery<br>Date | Status   | Actions | Creator Email Address       |
| 106612121  | 11-19-2014   | C1823858          |        |               |   | 11-21-2014            | Received | 12      | Gayla.McGinnis@compucom.com |
|            | -            |                   |        |               |   |                       |          |         | 1 / 3 of 1 more.            |

### **Order Detail**

|                         |                                                                                                    | Search Catalog                          |                     |                       |               |                |                               |                        |                         |
|-------------------------|----------------------------------------------------------------------------------------------------|-----------------------------------------|---------------------|-----------------------|---------------|----------------|-------------------------------|------------------------|-------------------------|
| Irder ID                | Sales Ref. #                                                                                             | P.O; #                                  |                     | Customer Rel          | eose #        | Or             | der Date                      | Statur                 | L                       |
| 106612121               | C1823858                                                                                                 |                                         |                     | Mastercard            |               | 1              | 1-19-2014                     | Rece                   | rived                   |
| Bill To                 |                                                                                                    | Ship To                                 |                     |                       |               | Ship           | ping Info                     |                        |                         |
| COMPU<br>7171 FO        | er # 000054602<br>ICOM ASSOCIATE PURCHASE                                                                | test<br>test                            |                     |                       |               | Ship<br>Extr   | ping By<br>nated Delivery     | Date                   | 11-21-2014              |
| DALLAS                  | REST LANE<br>TX 75230                                                                                    | plana TX 75093                          |                     |                       |               |                |                               |                        |                         |
| DALLAS                  | TK 75230<br>Description                                                                                  | plans TX 75093<br>Mfr. Part#            | Qty<br>Ordered      | Qty<br>Back Ord       | Qty<br>Alloc. | Qty<br>Shipped | Est. Delivery<br>Date         | Unit Price             | Gross Price             |
| DALLAS<br>SKU<br>AP3375 | Description Description Lenovo ThinkCentre M58p 6209 - Tower - 1 × Core 2 Duo EB500 / 3.16 GHz - RAM B G | plans TX 75093<br>Mfr. Part#<br>87H4655 | Qny<br>Ordered<br>1 | Qty<br>Back Ord.<br>1 | Qty<br>Alloc, | Qty<br>Shipped | Est, Delivery<br>Dote<br>null | Unit Price<br>\$850.65 | Grass Price<br>\$850.65 |

This document and the information contained herein is proprietary and confidential to CompuCom Systems, Inc. and may not be duplicated, redistributed, or displayed to any other party without the expressed written permission of CompuCom Systems, Inc.

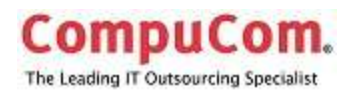

### Use

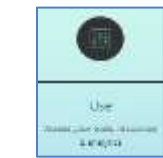

The Use button provides access to the Dashboards.

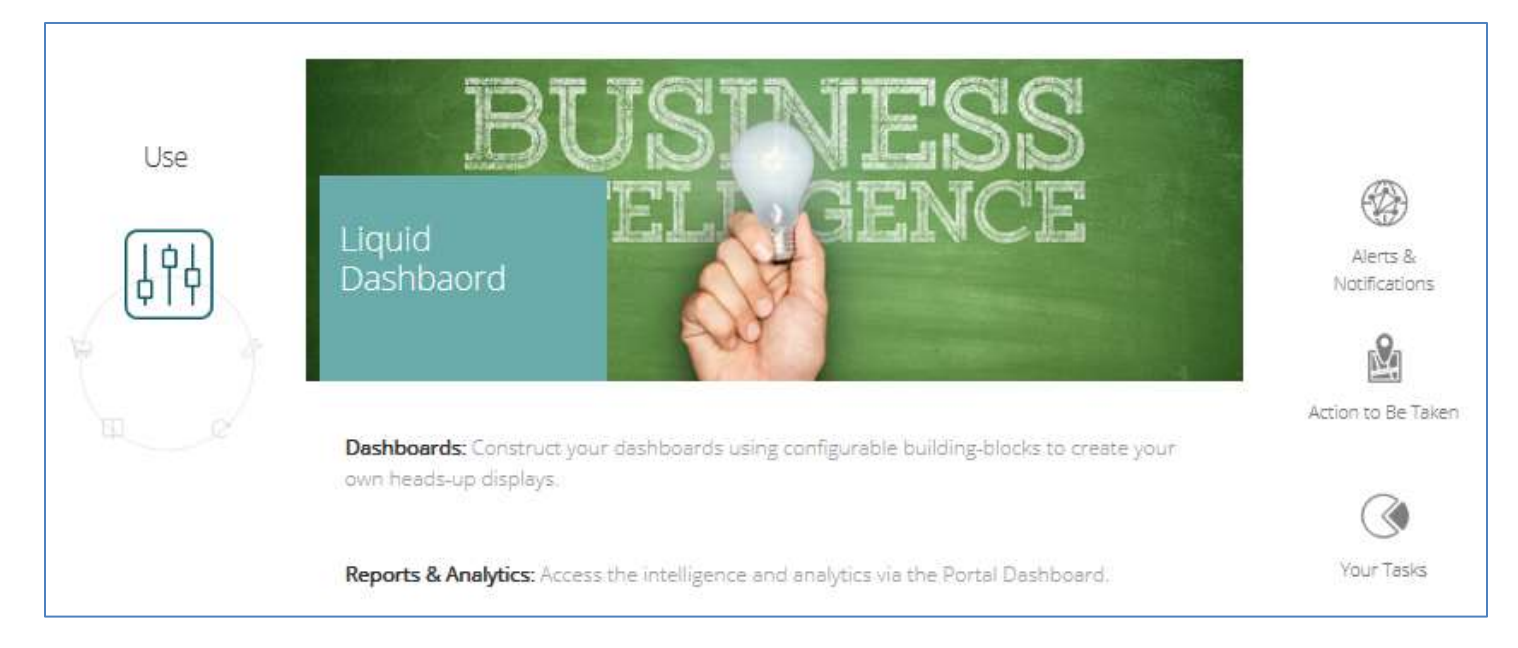

A **dashboard** is an easy to read, real-time user interface, showing a graphical presentation of the current status and historical trends of an organization's key performance indicators. These reports enable informed decisions to be made regarding the status of the business.

Using various elements, building blocks, the dashboard can be configured to show the information relevant to the client or situation.

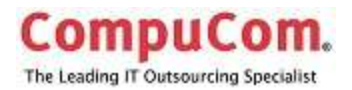

### **Dashboard Landing Page**

194

Click on the Use button **See** to access Dashboard site.

### Create a new Dashboard

- 1. Click on the New Dashboard button.
- 2. A pop-up window opens with the options to Copy an existing global dashboard or to create a new dashboard.

| Set dashboard properties                                                              | × |
|---------------------------------------------------------------------------------------|---|
| <ul> <li>Copy an existing global dashboard</li> <li>Create a new dashboard</li> </ul> |   |

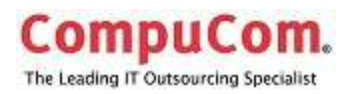

#### Copy an existing global dashboard

- 1. Select the radio button for the option.
- 2. The following window opens.

| Set dashboard properties                           |              | ×     |
|----------------------------------------------------|--------------|-------|
| 🛞 Copy an existing global dashboard                |              |       |
| <ul> <li>Create a new dashboard</li> </ul>         |              |       |
| Title*                                             |              |       |
| Set a title for your dashboard                     |              |       |
| Select the global dashboard                        |              |       |
| Tools & Analytics                                  |              | ~     |
| Description                                        |              |       |
| Tools and analytics dashboard which should give me |              |       |
|                                                    |              |       |
| Color                                              |              |       |
| #DC143C                                            |              |       |
|                                                    |              |       |
|                                                    | Save Chaoger | Close |
|                                                    | Save Changes | ciose |

- 3. Enter a title for your dashboard.
- 4. Choose a Global dashboard from the drop-down.
- 5. Enter an optional description for the new dashboard if desired.
- 6. Click Save Changes.
- 7. The newly created dashboard window opens.

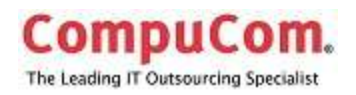

| My Custom Da           | ashboard |                        | My Dashboards                        |
|------------------------|----------|------------------------|--------------------------------------|
| ols & Analytics & Repo | rs.      |                        | + New Dashboard X Delete C Customize |
| Site Availability Map  | Reports  | Down Incidents by Site |                                      |
|                        |          | •                      | <u> </u>                             |
|                        |          |                        |                                      |
|                        |          |                        |                                      |

You can now drag and drop available widgets (dashlets) onto your dashboard.

| <b>(</b> )            |                  |                        |
|-----------------------|------------------|------------------------|
| Site Availability Map | Reports          | Down Incidents by Site |
| Event Management      | Event Management | Event Management       |
|                       |                  | •                      |
|                       |                  | •                      |

Click on the Customize button to change the lay-out of your custom dashboard.

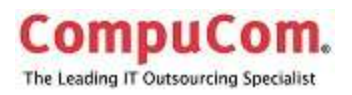

#### Create a new dashboard

- 1. Select the radio button for the option.
- 2. The following popup window opens.

| Set dashboard properties                                                              | $\times$ |
|---------------------------------------------------------------------------------------|----------|
| <ul> <li>Copy an existing global dashboard</li> <li>Create a new dashboard</li> </ul> |          |
| Title* Set a title for your dashboard                                                 |          |
| Select a layout                                                                       |          |
| Color                                                                                 |          |
| Save Changes                                                                          | lose     |

- 3. Enter a title for the dashboard.
- 4. Select the desired layout.
- 5. Give an optional description if desired.
- 6. Choose a color.
- 7. Click Save Changes.

© 2014 CompuCom Systems, Inc. CONFIDENTIAL Pa This document and the information contained herein is proprietary and confidential to CompuCom Systems, Inc. and may not be duplicated, redistributed, or displayed to any other party without the expressed written permission of CompuCom Systems, Inc.

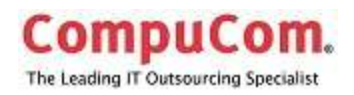

### **Opening Your Dashboards**

- 1. Click on My Dashboards.
- 2. Choose one of the Dashboards from the popup window.
- 3. Click the Open Me button.

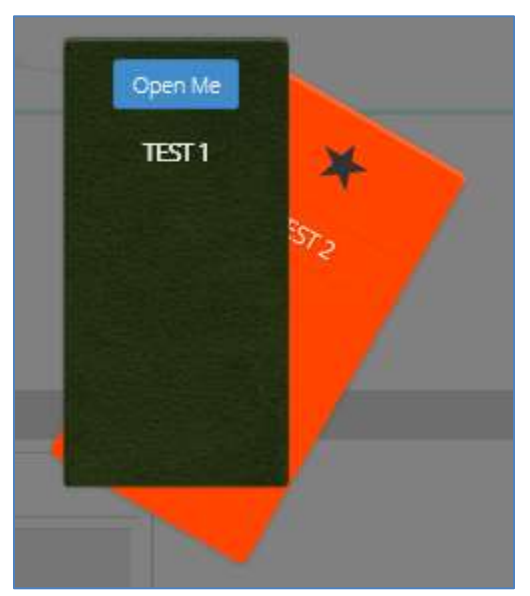

Global dashboards that are available to your account are listed across the top. In this example, there are 2 global dashboards available to view: Tools & Analytics and Analytics & Reports. Click on the name of the global dashboard to open.

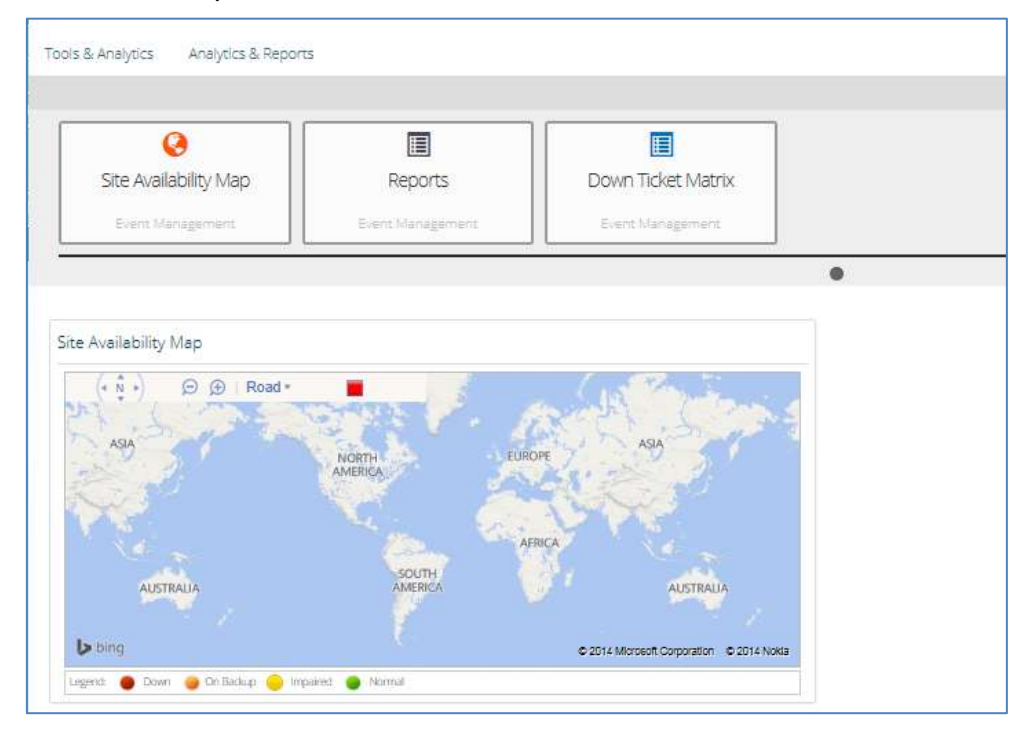

© 2014 CompuCom Systems, Inc.

CONFIDENTIAL

Page 22 of 29 This document and the information contained herein is proprietary and confidential to CompuCom Systems, Inc. and may not be duplicated, redistributed, or displayed to any other party without the expressed written permission of CompuCom Systems, Inc.

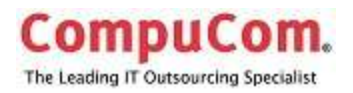

| ools & Analytics Analytics & Rep          | ports           |                |                                        |   |
|-------------------------------------------|-----------------|----------------|----------------------------------------|---|
| Site Availability Map<br>Event Management | Rep<br>Event Ma | ports nagement | Down Ticket Matrix<br>Event Management |   |
| Reports                                   |                 |                |                                        | • |
| Title                                     | Frequency       | Date           | Size                                   |   |

### **Support**

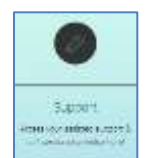

Selecting Support provides access to end-user support services.

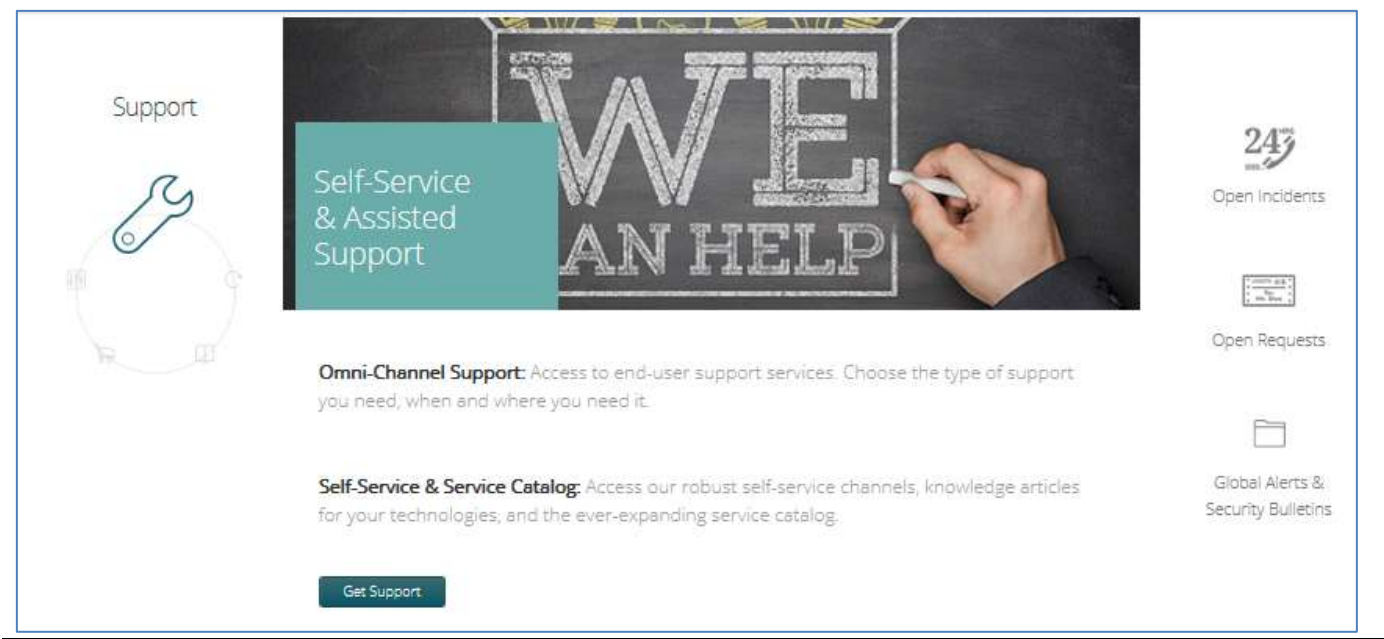

© 2014 CompuCom Systems, Inc.

CONFIDENTIAL

Page 23 of 29

This document and the information contained herein is proprietary and confidential to CompuCom Systems, Inc. and may not be duplicated, redistributed, or displayed to any other party without the expressed written permission of CompuCom Systems, Inc.

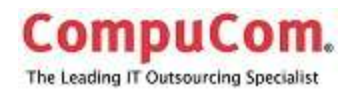

| k on the Wrench 💴 to acc                                                                                                  | ess Support.                                                            |                          |                  |
|----------------------------------------------------------------------------------------------------|-------------------------------------------------------------------------|--------------------------|------------------|
| Services & Suppo                                                                                                    | rt                                                                      |                          |                  |
| My incidents My Approvals My Requests                                                                                     | My Requested facts                                                      |                          |                  |
| 79                                                                                                    |                                                                         | Get Answers              |                  |
| Self-Service                                                                                                    | Self-Help                                                               | Search the Knowledgebase |                  |
| Access the self-service catalog to request software, access<br>to apps, information, and user groups, at welf as other IT | Access knowledge articles about your technology in the<br>knowledgebase | Current Incidents        |                  |
| Services.                                                                                                    |                                                                         | 00000                    | No terms to disp |
|                                                                                                    |                                                                         |                          | Open new toxet   |
| Self-Ticketing                                                                                                    | Email the Service Desk                                                  |                          |                  |
| Open an inodent to report an issue with your technology                                                                   | Contact the Service Desk.                                               |                          |                  |
|                                                                                                    | 4                                                                       |                          |                  |
| Call                                                                                                    | Chat                                                                    |                          |                  |
| New the service desk contact number                                                                                       | Chat with a service desk agent                                          |                          |                  |

### Profile

Your name appears at the far right of the top banner. Click on the drop-down arrow to View your profile, or to sign out.

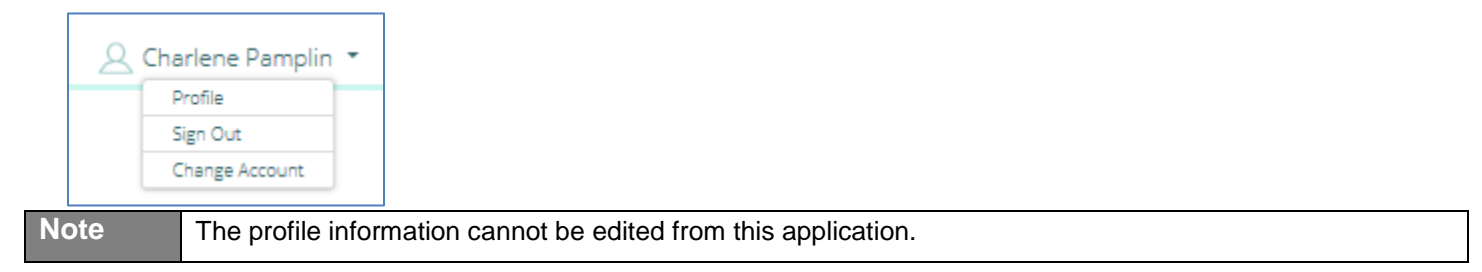

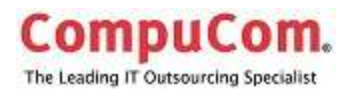

### **Methods to Receive Help**

#### Self-Service

Access the self-service catalog to request software, access to apps, information, and user groups, as well as other IT services.

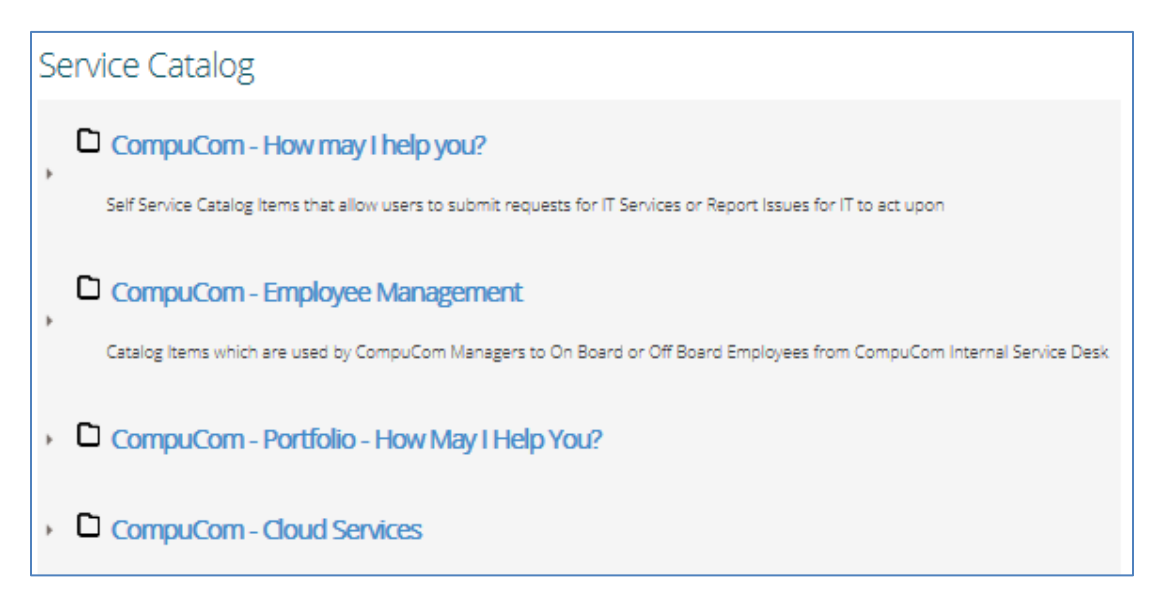

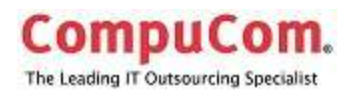

#### Self-Ticketing

This opens a window to create a case in ServiceNow for CSD.

| Business Phone:     +1-972-856-3654       Alternate Phone:                              | er:          | Charlene Pamplin             |  |
|-----------------------------------------------------------------------------------------|--------------|------------------------------|--|
| Alternate Phone: Location: 099 - Corporate Headquarters Description Additional comments | iness Phone: | +1-972-856-3654              |  |
| Location: 099 - Corporate Headquarters Description Additional comments                  | rnate Phone: |                              |  |
| Description Additional comments                                                         | ation:       | 099 - Corporate Headquarters |  |
| Additional comments                                                                     | cription     |                              |  |
| Additional comments                                                                     |              |                              |  |
| Additional comments                                                                     |              |                              |  |
|                                                                                         |              |                              |  |

Current open incidents may be viewed in the Current Incidents. The number of Incidents that are open in your name are listed and may be scrolled through using the arrow buttons, or the Open New ticket will take you to the above window to open a ticket.

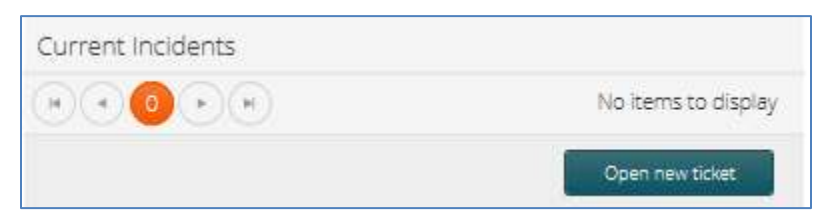

#### Call

Agent Numbers are provided to enable you to contact the CSD by phone.

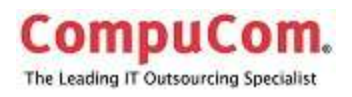

### Self-Help

To find possible steps to resolve your issue without contacting the CSD, use the knowledgebase search. In the Get Answers box of the Services and Support window, enter the keywords or a phrase that you wish to research.

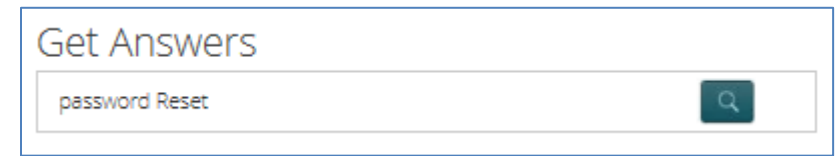

The CompuCom knowledgebase application, KnowIT, will open in a separate window with preliminary results from your search. The search may be further refined as necessary.

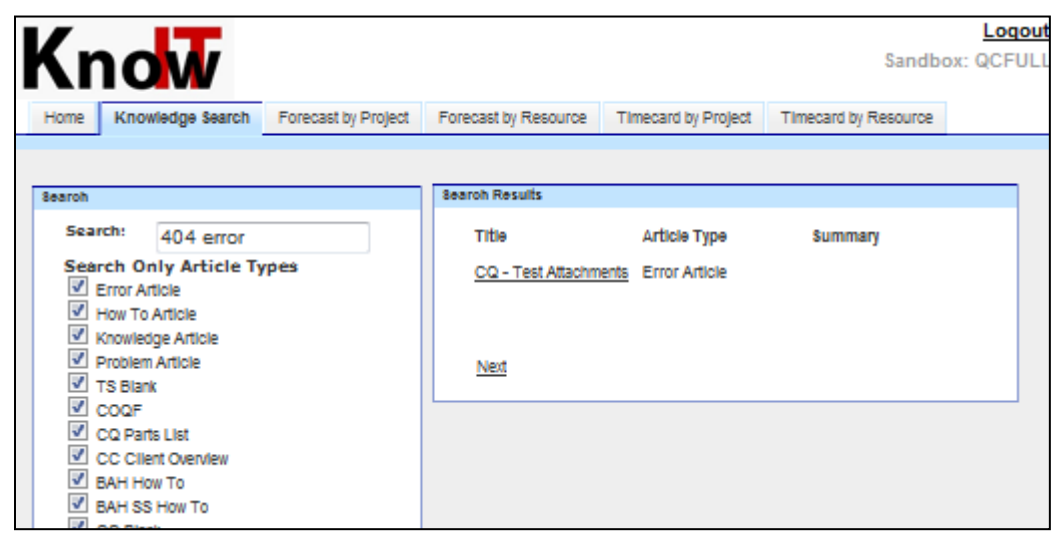

### Email the Service Desk

The email button opens an email addressed to the service desk.

#### Chat

Chat with the Service Desk opens a window to initiate the chat session with a CSD agent.

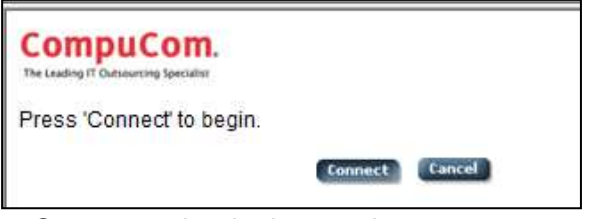

Press Connect to begin the session.

NOTE: The current CompuCom Chat solution is only compatible with the IE browser. If a user selects the Chat link while using a non IE browser, --- Chrome, Firefox, etc., a warning message appears and you can answer either "cancel" to exit, or "OK" to attempt the Chat application anyway. If you select OK, the chat will still fail and you will have to close the window.

© 2014 CompuCom Systems, Inc. CONFIDENTIAL Page 27 of 29 This document and the information contained herein is proprietary and confidential to CompuCom Systems, Inc. and may not be duplicated, redistributed, or displayed to any other party without the expressed written permission of CompuCom Systems, Inc.

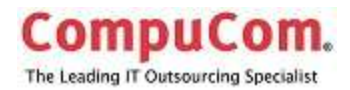

### **Global Alerts, Notifications, and Bulletins**

Alerts and notifications appear below the Support options.

### Replace

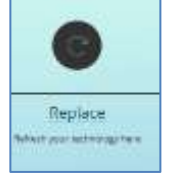

The Replace button opens the Lifecycle Services page which provides information on the services offered by CompuCom to handle disposition or repurposing of assets.

Lifecycle services include secure, ecologically-friendly disposition, asset management, trade-up, trade-in, and buy-back programs.

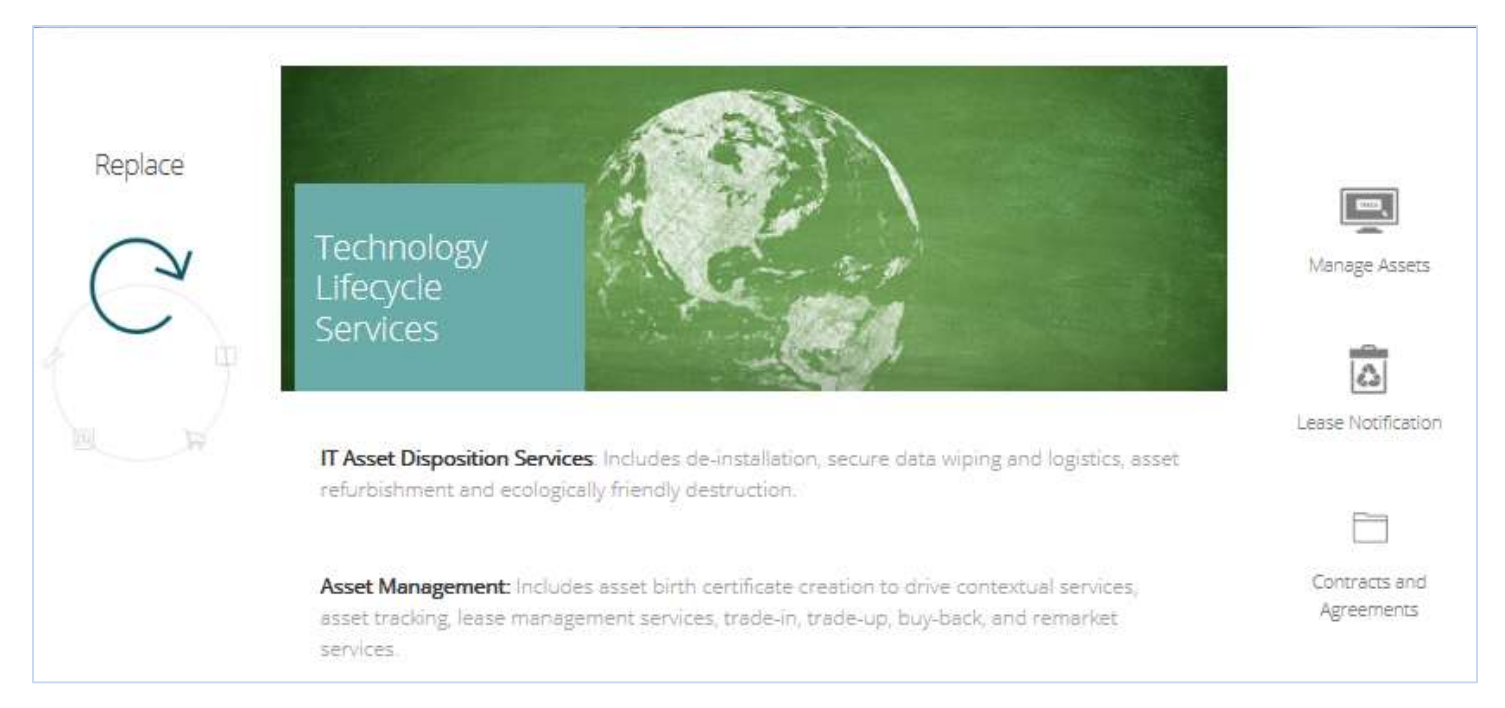

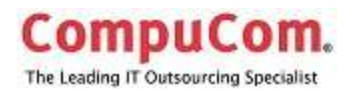

### Lifecycle Homepage

Click on the Replace w button to go to the Lifecycle homepage.

CompuCom's services for disposition of used assets are described

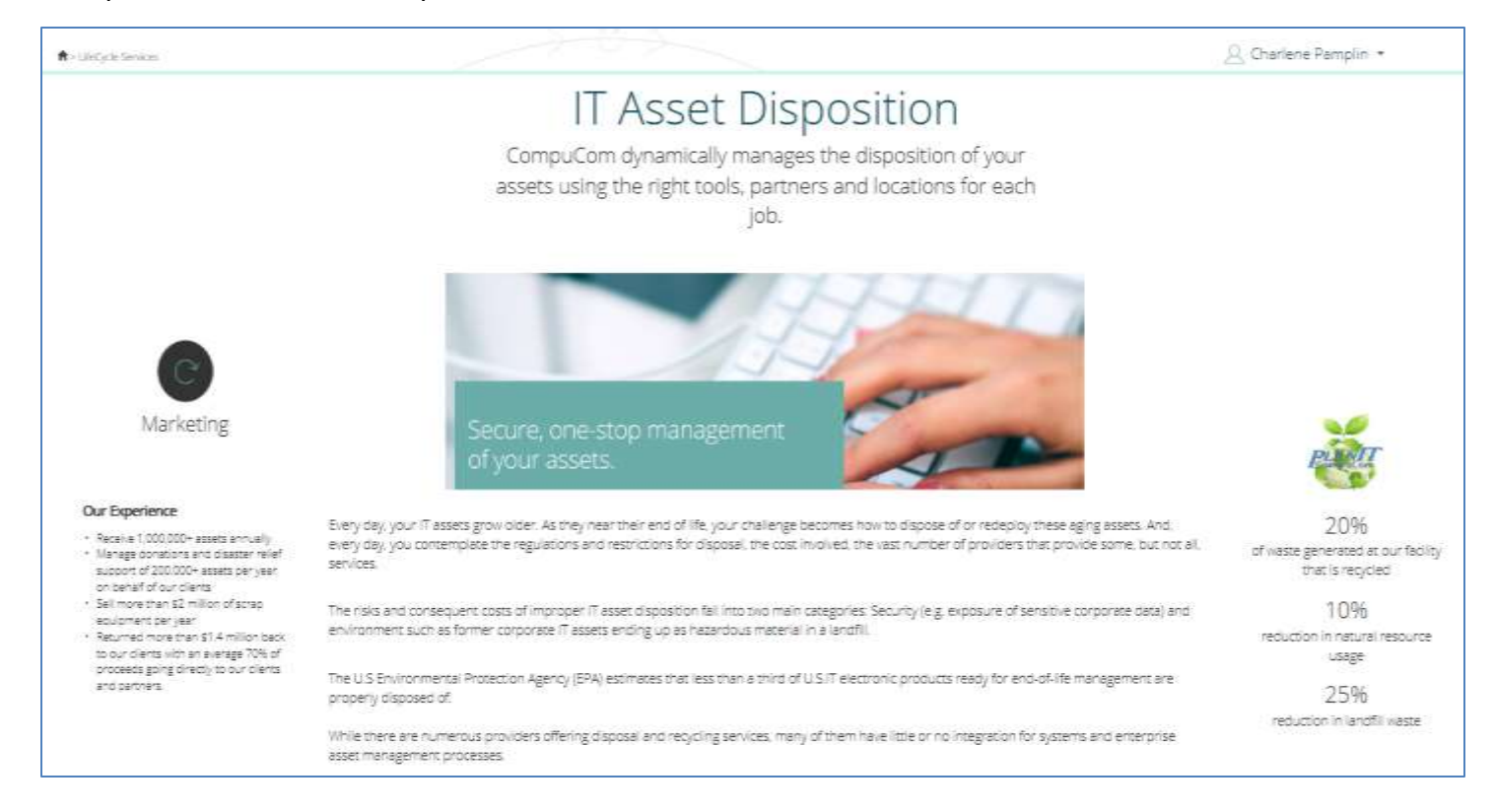